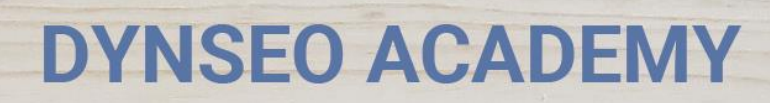

UNE CARTE UNE DATE

CHASSE À L'INTRUS

CASCADE INFERNALE

COLOR

L'OREILLE MUSICALE

> Tutoriel numérique : Utiliser l'application Marmiton

Retrouvez tous les tutoriels disponibles sur www.formation-tablette-senior.com

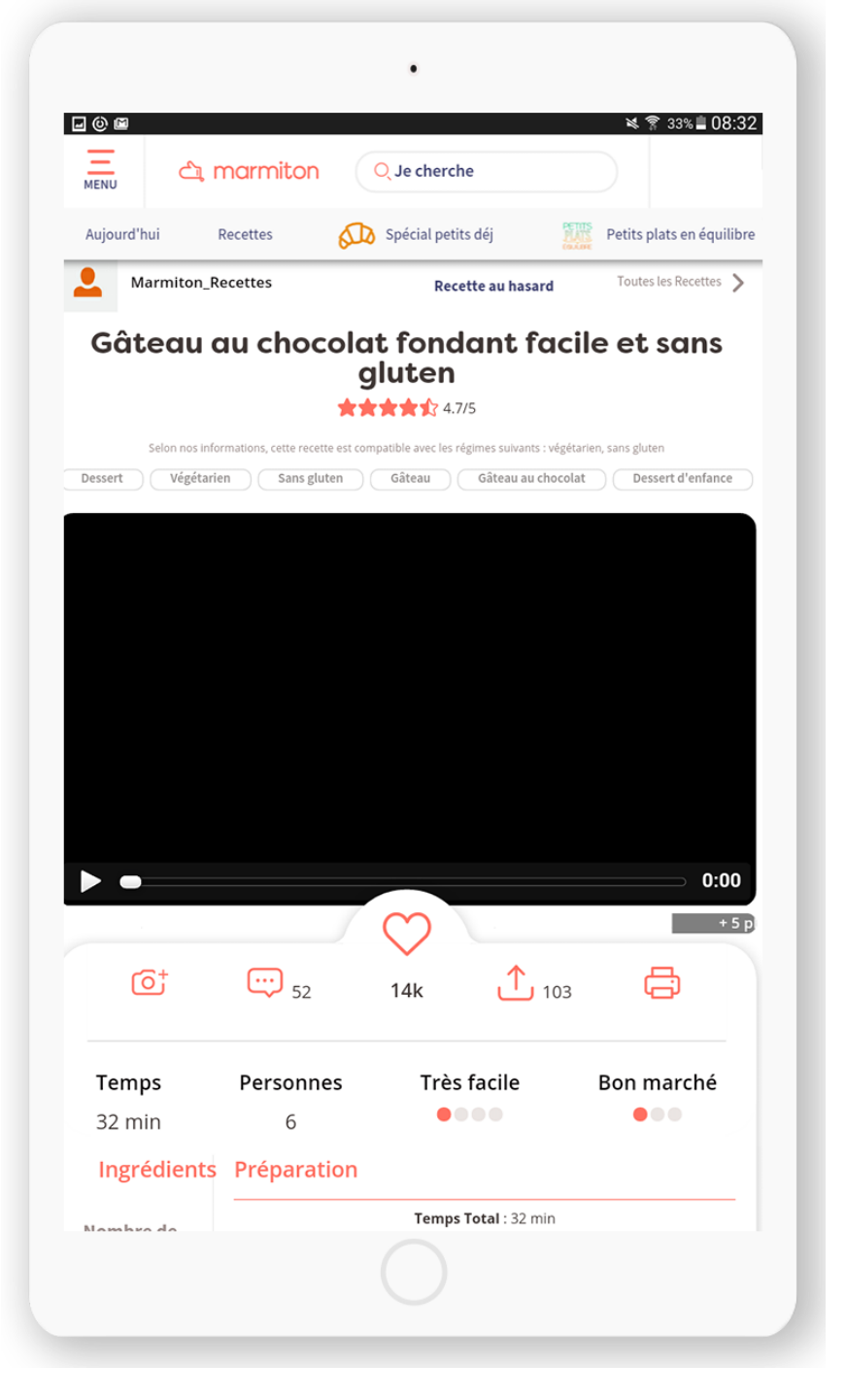

Envie de faire de bons petits plats ? Trouvez des idées de recettes originales et partagez les vôtres sur l'application Marmiton !

Vous avez déjà téléchargé l'application.

Touchez l'icône « Marmiton ».

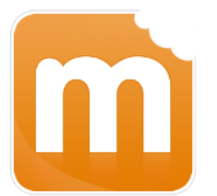

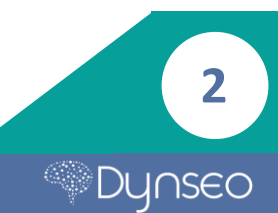

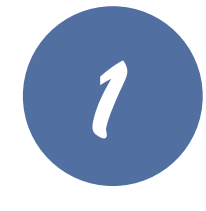

Touchez la petite croix en haut à droite de votre écran pour enlever la publicité.

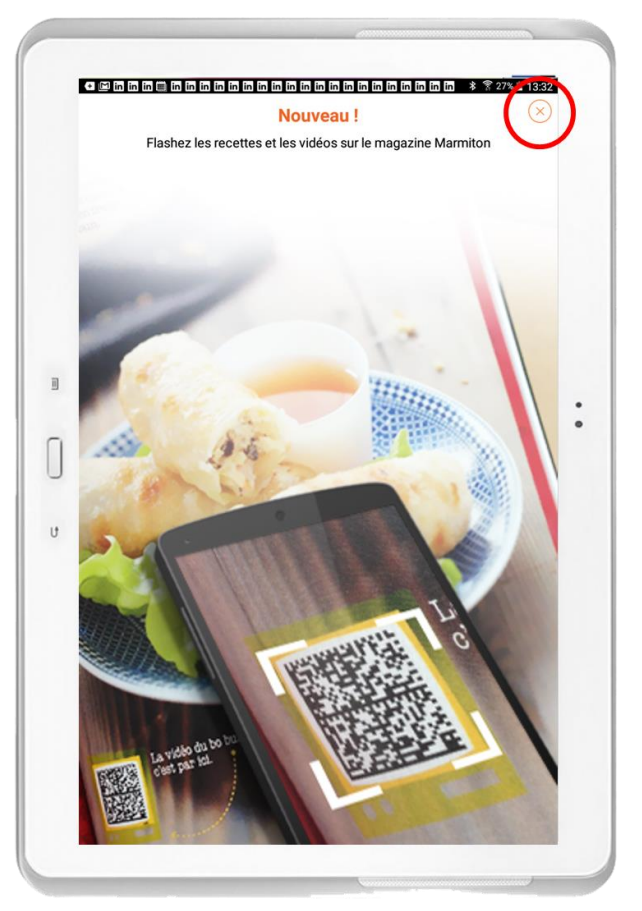

|                |                                                                                   | * 🗙 常 27            |
|----------------|-----------------------------------------------------------------------------------|---------------------|
| P              | Digiposte +<br>L' APPLI GRATUITE QUI VO<br>JE TÉLÉCHARGE                          | US SIMPLIFIE LA VIE |
| Boo            | euf Bourguignon rapide<br>principal                                               | LA                  |
| Plat           | principal<br>@ @ @ @ 252 votes                                                    |                     |
| II Rôt<br>Piat | ti de boeuf en croûte<br>principal<br>De Ge Ge Ge 1110 votes                      |                     |
|                | principal                                                                         |                     |
| U Bro          | principal<br>D Conception D vote                                                  |                     |
| Rót<br>Plat    | ti de boeuf à l'oignon caramélisé<br>principal<br>Di Co Co Co 140 votes           |                     |
| Boe Plat       | euf braisé aux carottes<br>principal<br>Di Co Co Co Co Co Co Co Co Co Co Co Co Co |                     |
| Boe Plat       | euf bourguignon débutant<br>principal                                             |                     |
| Boe            | euf à la mexicaine                                                                |                     |

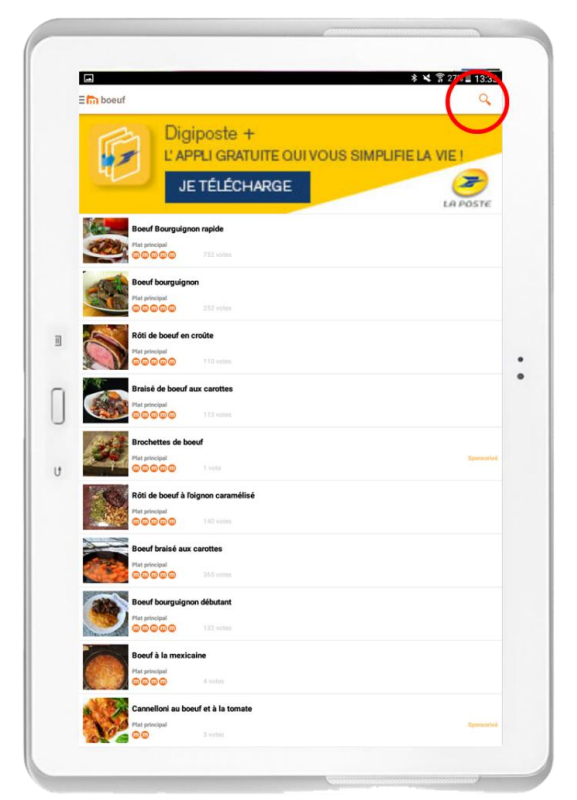

**Pour rechercher une recette,** touchez la petite loupe en haut à droite et tapez le nom d'une recette ou d'un ingrédient. Une liste de recettes apparaît. Pour voir la recette, sélectionnez-la.

3

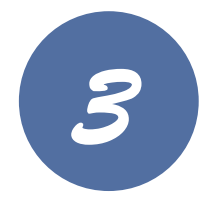

# Pour accéder aux différents onglets, touchez l'icône des trois petits traits en haut à gauche.

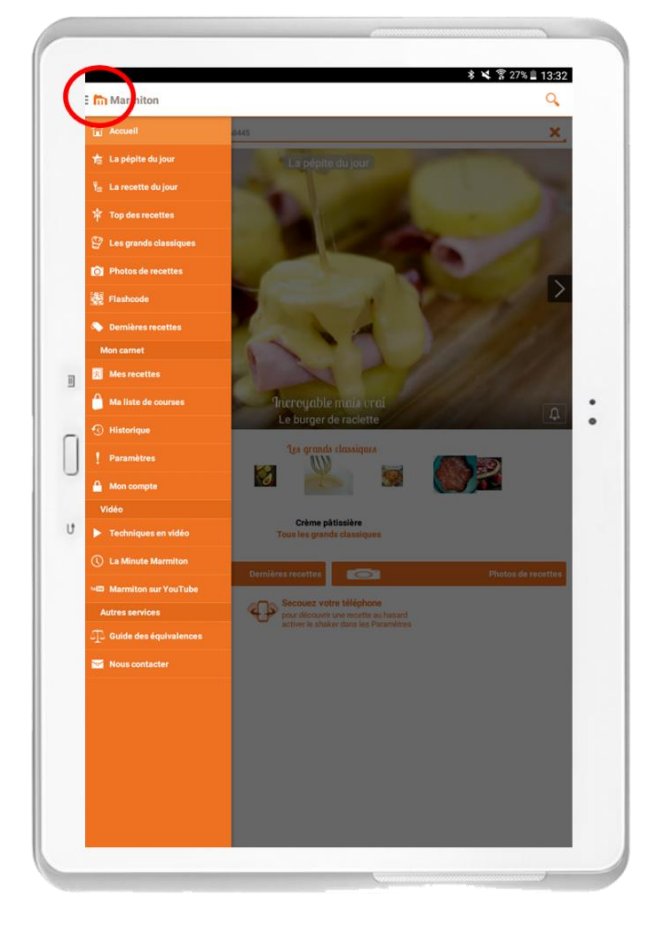

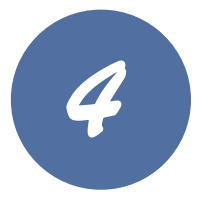

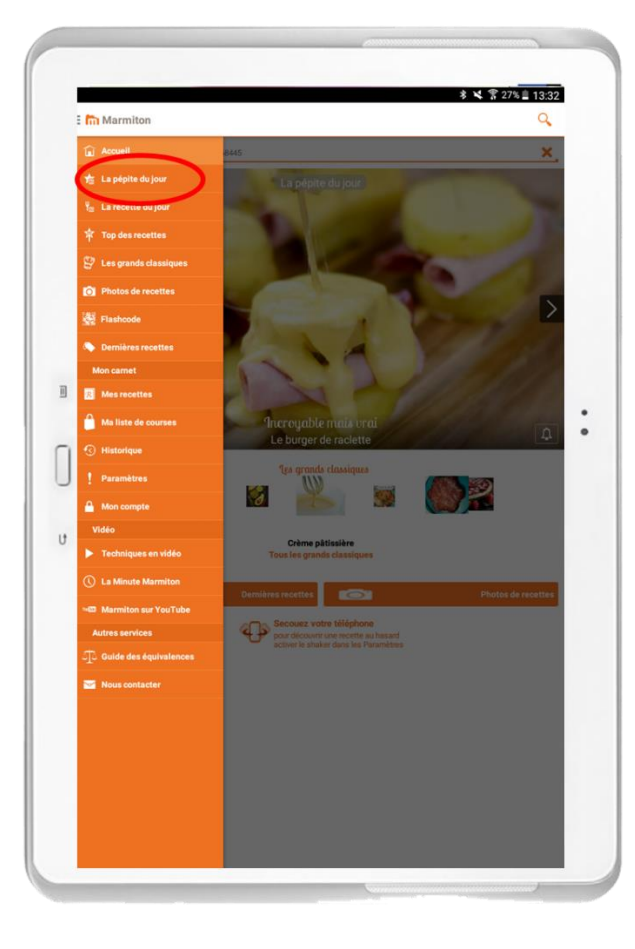

Dans l'onglet « la pépite du jour », comme dans « la recette du jour » vous trouverez chaque jour une différente recette originale.

4

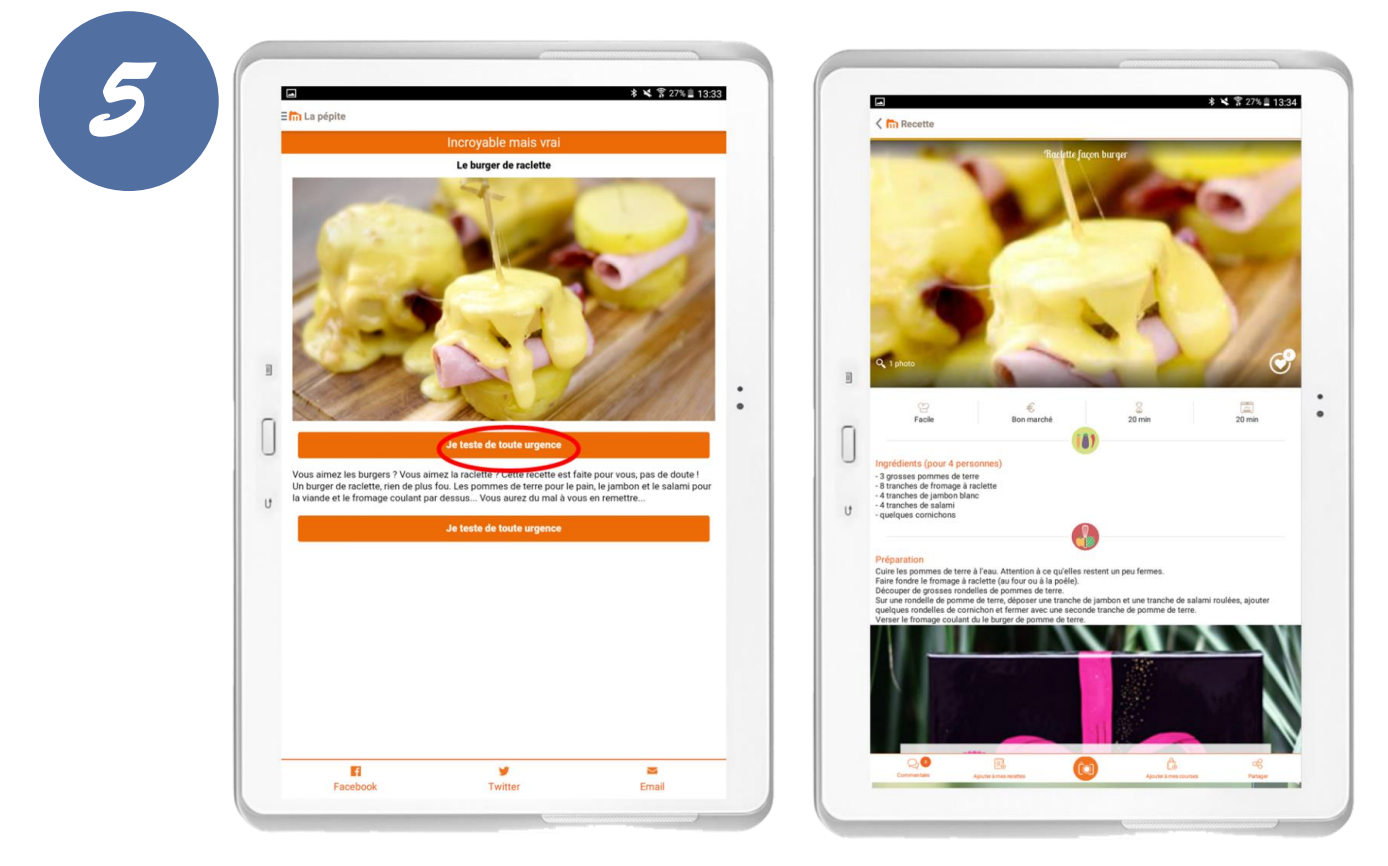

Pour voir la recette, touchez le bouton « je teste de toute urgence ».

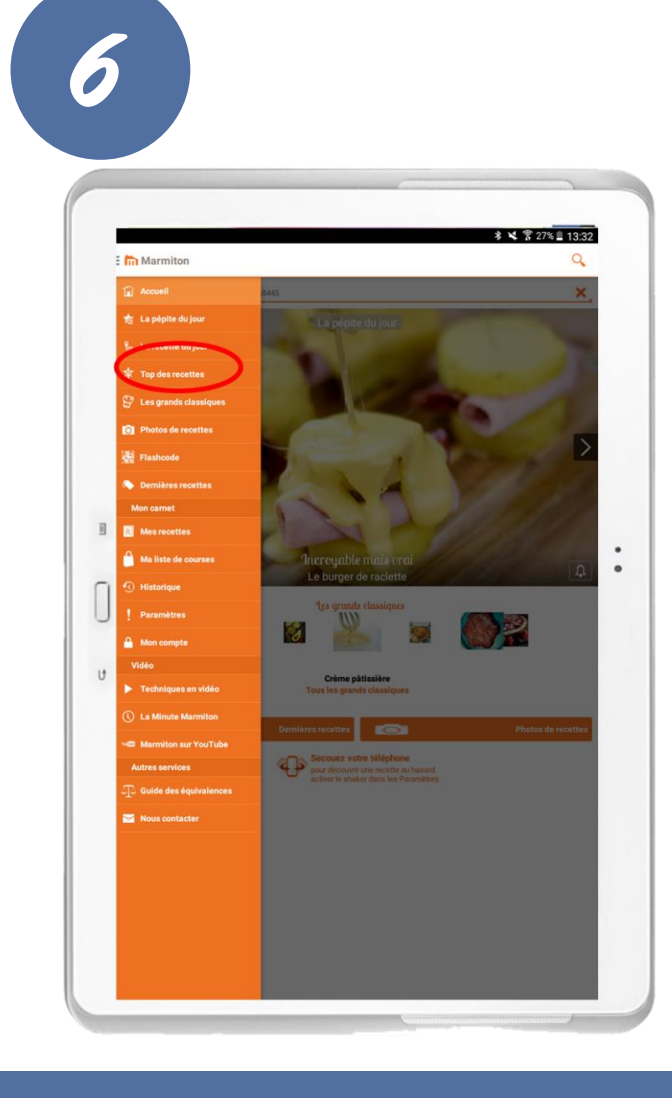

Dans l'onglet « les tops recettes », découvrez les recettes les plus populaires.

5

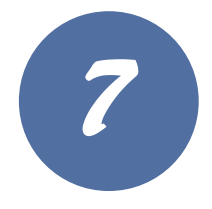

Vous pouvez filtrer les recettes en touchant les différents onglets « entrées » « plats » « desserts ».

### Pour voir la recette touchelà.

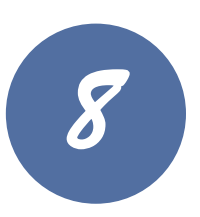

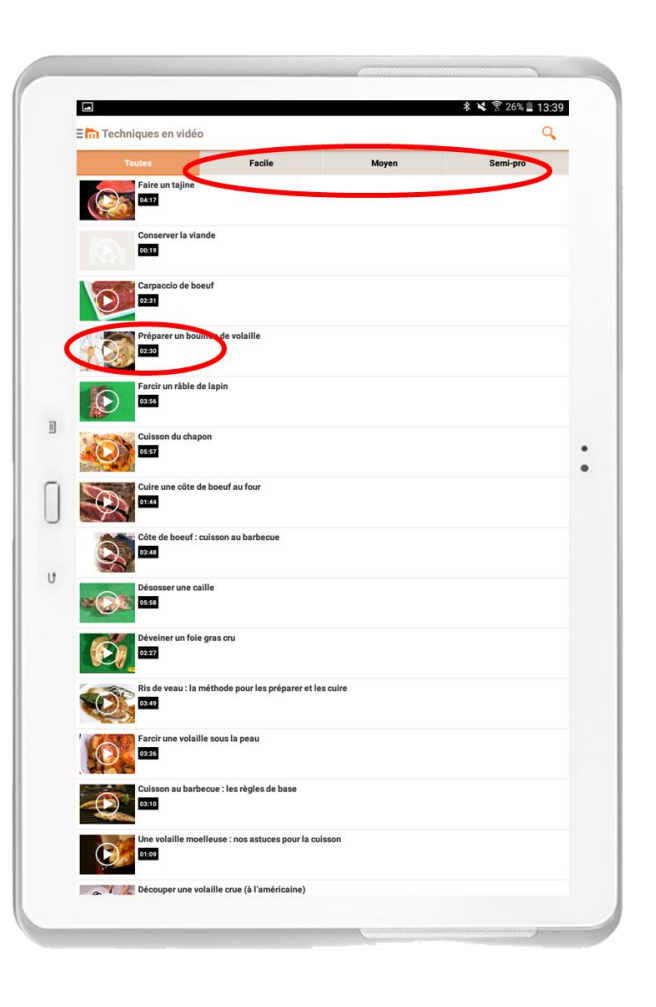

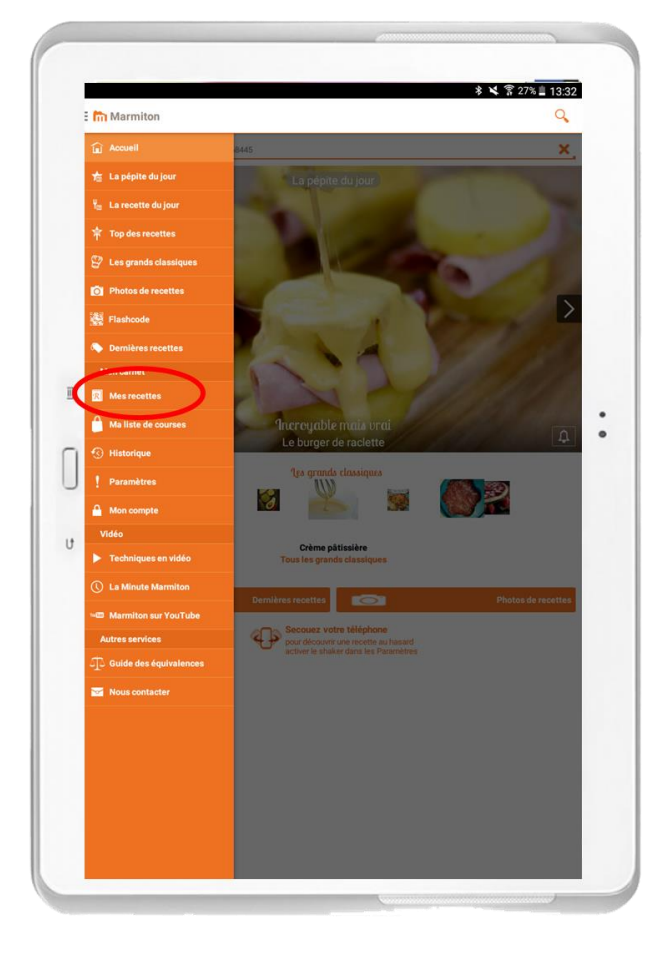

Touchez l'onglet « mes recettes ».

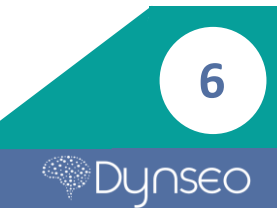

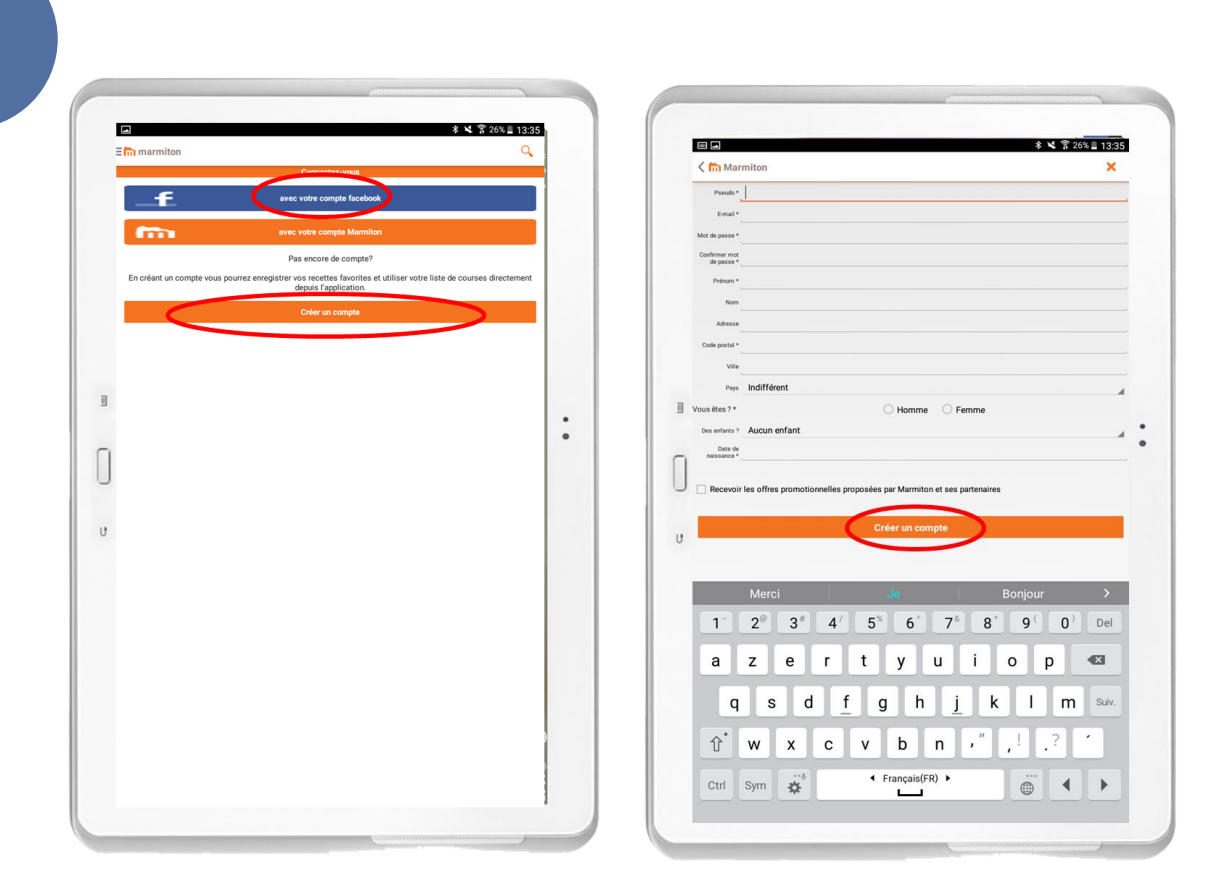

L'application vous propose de créer votre compte.

**Connectez-vous soit avec Facebook soit directement sur l'application** en créant votre compte.

Touchez le bouton « créer un compte » si vous ne voulez pas vous connecter avec Facebook.

Remplissez les champs demandés et touchez le bouton « créer un compte ».

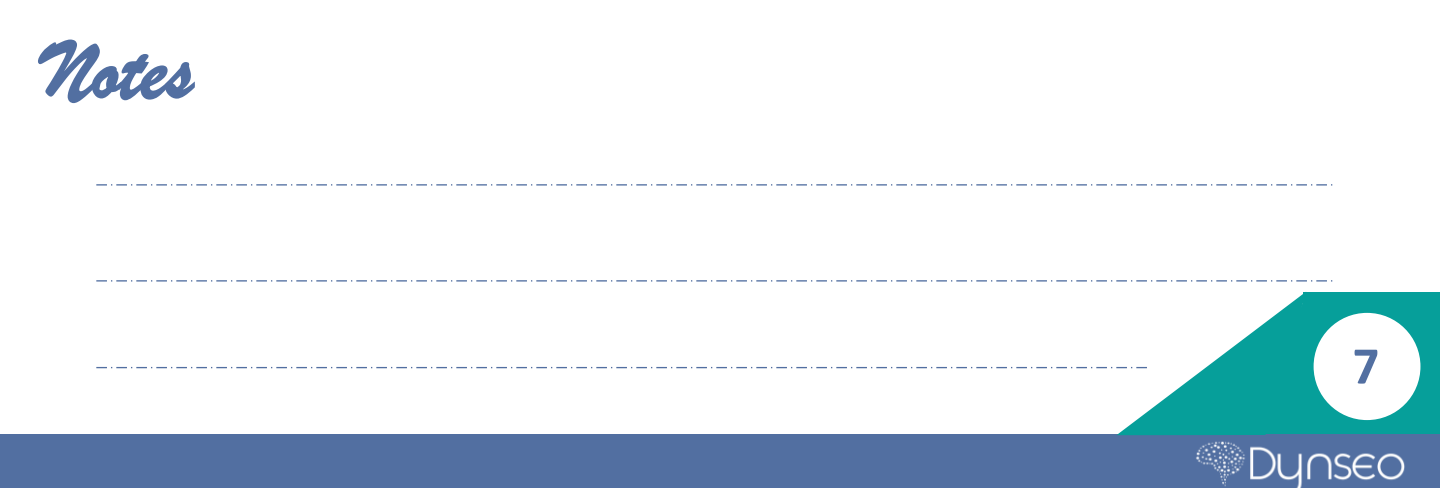

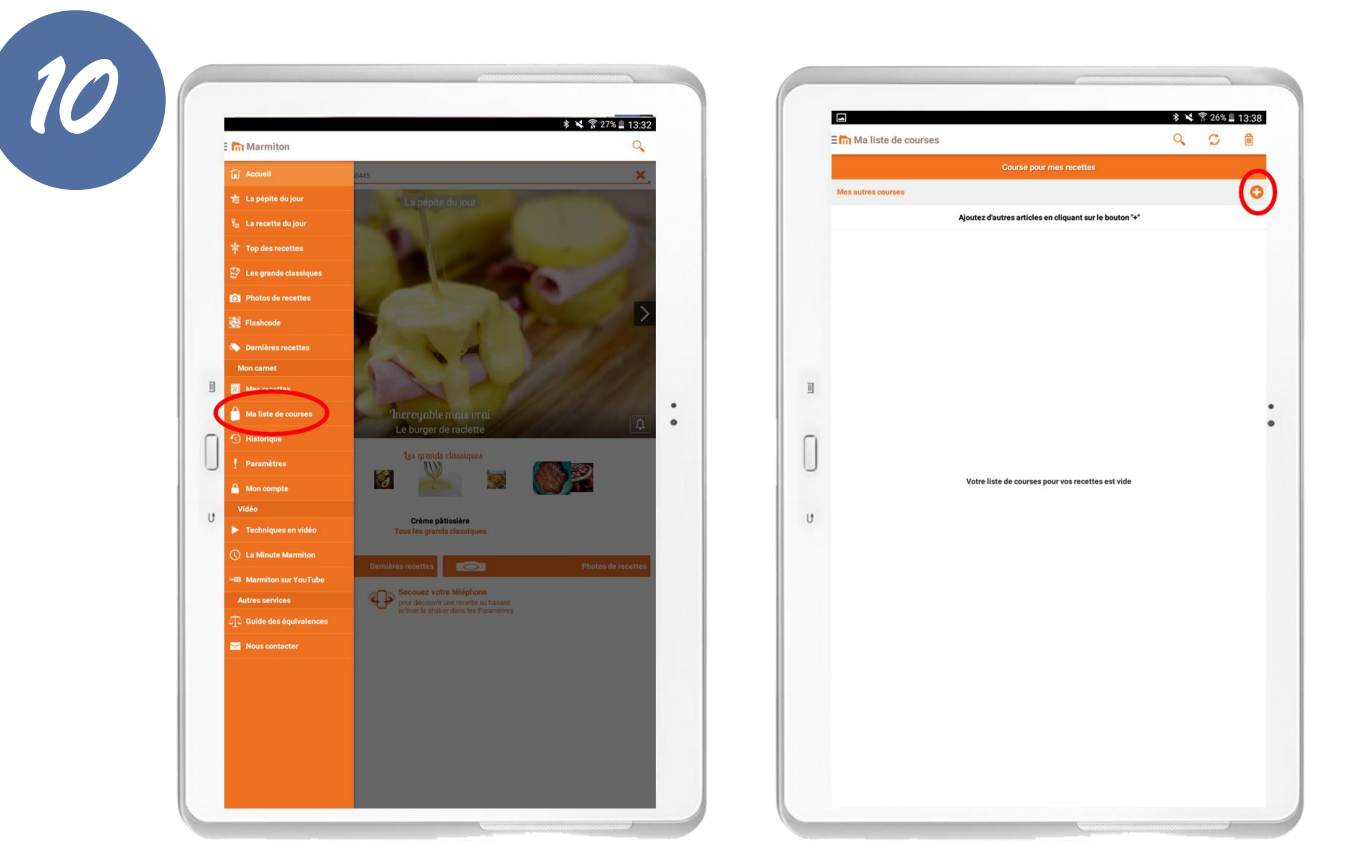

**Dans l'onglet « ma liste de courses »** vous pouvez consulter votre liste et en ajouter en touchant le petit + en haut à droite de votre écran.

| 11 |                                                                                                    | Image: Second Second                             | * * 201 1339                               |
|----|----------------------------------------------------------------------------------------------------|----------------------------------------------------------------------------------------------------|--------------------------------------------|
|    | Propriete   Propriete   Propriete | <pre> Peceroir iss offes promotionnelles proposées par Mamilton et ses partmarkes  Modifier mon compte  Modifier mon compte  Modifier mon compte  Amon compte faceboak  Modifier Management  Amon compte faceboak  Modifier Management  Amon compte faceboak  Amon compte faceboak</pre> | 9' 0' Del<br>o p 3<br>1 m suv.<br>, 1 .? * |

**Dans l'onglet « mon compte »** vous pouvez consulter vos informations et les modifier en cliquant sur « modifier mon compte ».

8

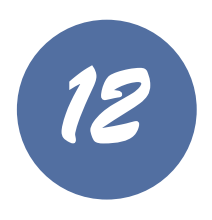

Vous pouvez filtrer les recettes en touchant les différents onglets « entrées » « plats » « desserts ».

# <complex-block>

9

Dynseo

# Pour voir la recette touchelà.

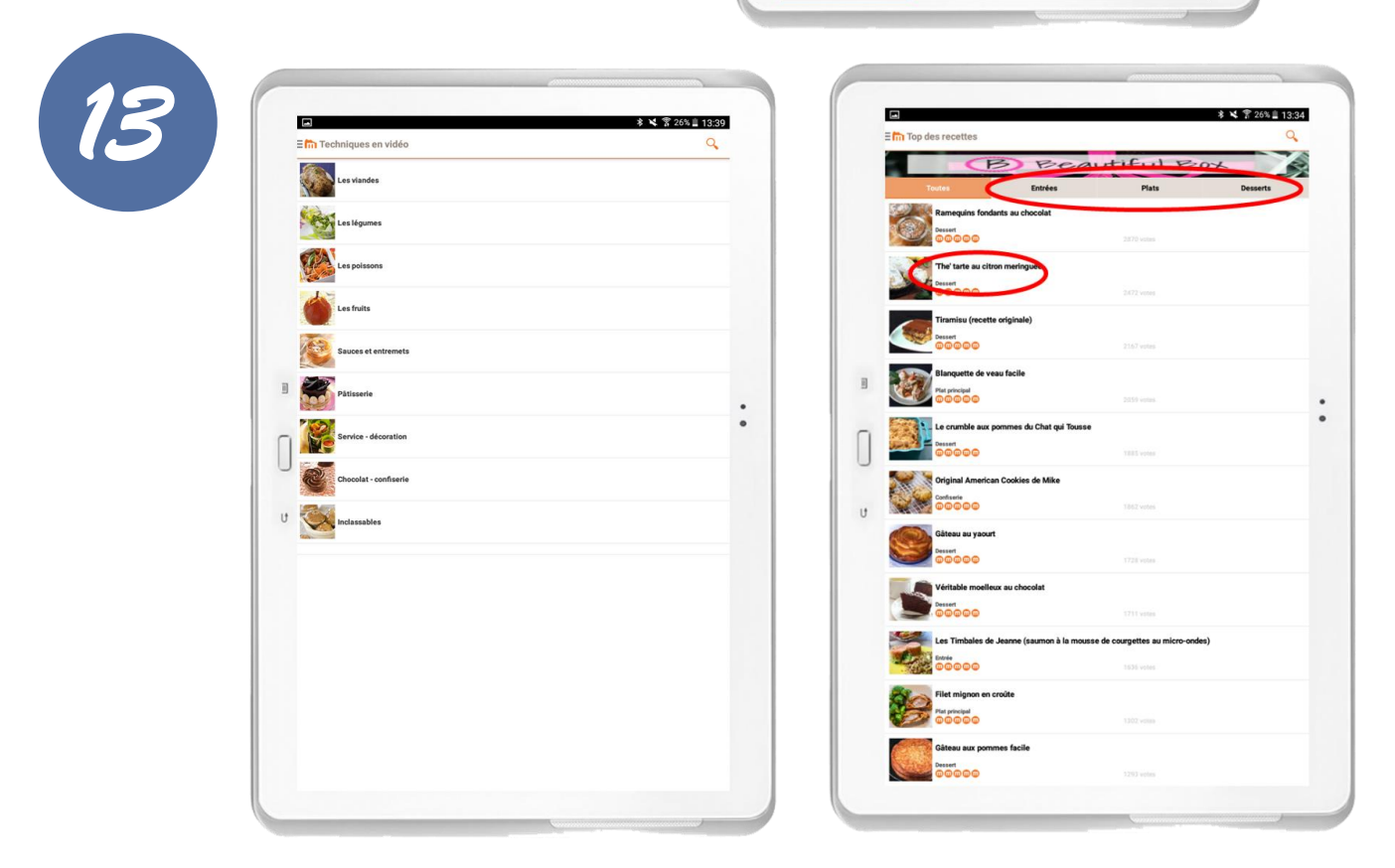

# Choisissez votre catégorie en la touchant.

Filtrez vos recettes avec le niveau de difficulté et regardez la vidéo en la touchant.

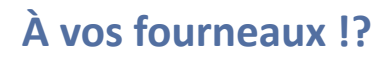

Notes

10

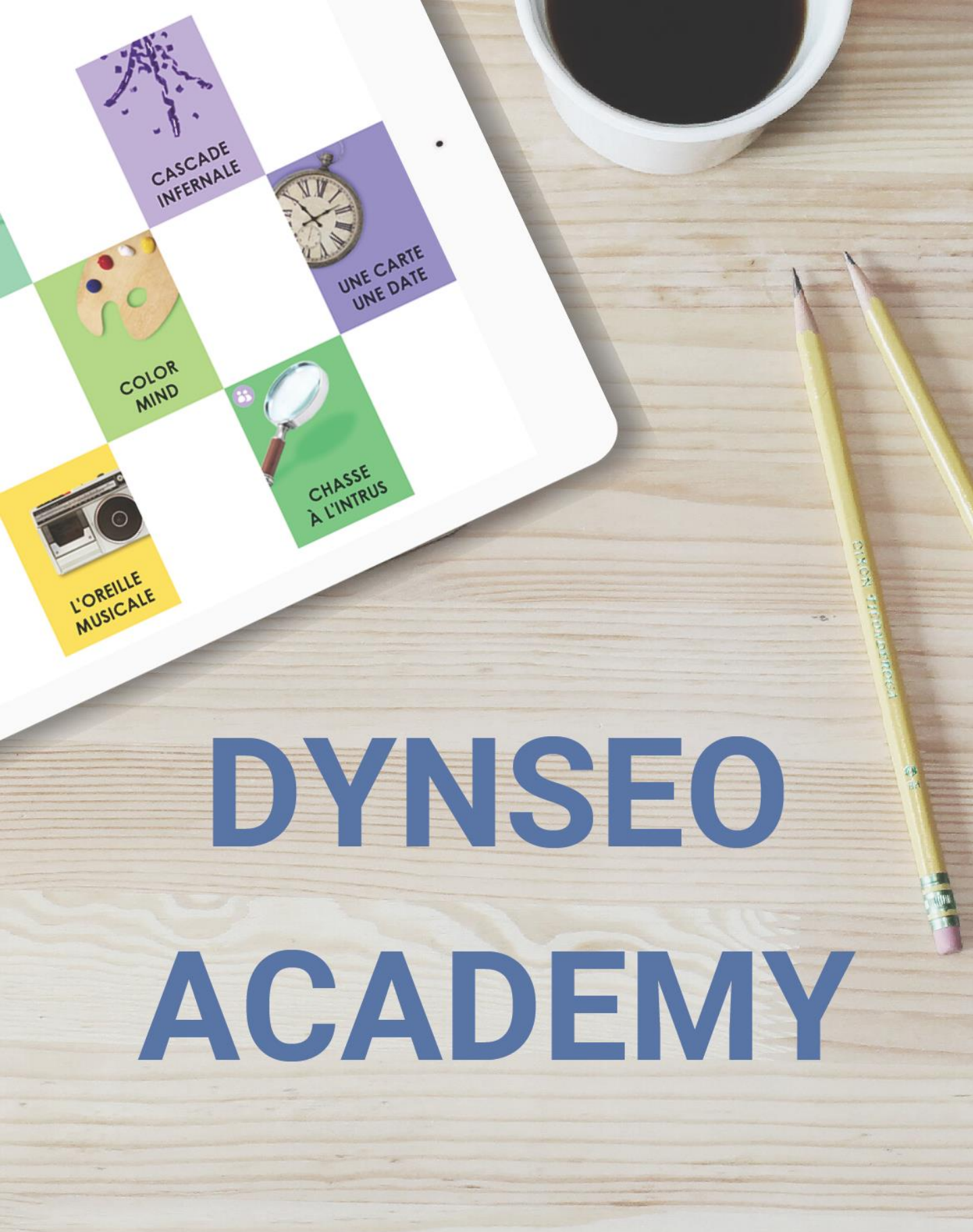

Retrouvez tous les tutoriels disponibles sur www.formation-tablette-senior.com